# 毕业论文学习平台操作手册-学生

#### 一、登录

1.登录地址: https://znlykjdx1.jxjy.chaoxing.com/

#### 2.登录时选择"机构账号登录"

3.登录账号: 学号

4.登录密码:(初始密码) edu@身份证后六位,改过密码的以自己密码为准。

•

| 中南林业科技大学继数平台<br>手机号登录 机构账号登录                                                        |  |
|-------------------------------------------------------------------------------------|--|
| ■ A3<br>● 密码 × 応辺密码?<br>● 登录                                                        |  |
| <b>通知</b><br>2024级新生入学须印, 必看!<br>https://419fvitl.mh.chaoxing.com/page/1086864/show |  |

## 二、毕业论文指导视频

1.进入论文环节之前根据专业类别观看论文指导视频。

| 甲南林亚科技大学(学生) |                                                                    |
|--------------|--------------------------------------------------------------------|
| 02           | 中南林业科技大学                                                           |
| 测试02         | 毕业的公司。                                                             |
|              | 09         高等学历继续故育本科论文写作指导(设计类)           2024-12         2024-12 |
| ☆ 課程         | 09 高等学历继续数育本科论文写作指导(文史类)                                           |
| 中业论文指导视频     | 2024-12                                                            |
| 🚔 选课         | 06 高等学历继续教育本科论文写作指导 (理工类)<br>2024-12                               |
| 🚔 学生服务       |                                                                    |
| 🚔 收件箱        |                                                                    |
| 我的考试         |                                                                    |
| 💼 总评成绩查询     |                                                                    |
|              |                                                                    |
|              |                                                                    |
|              |                                                                    |
|              |                                                                    |
|              |                                                                    |

### 三、个人空间

1.点击学生服务,点击毕业课程

|               | 学籍模块                     |
|---------------|--------------------------|
| 02<br>测试02    |                          |
|               | 个人信息 学籍异动                |
| ☆ 课程          | 教务模块                     |
| 章 毕业论文指导视频    |                          |
| 💼 选课          | 专业教学计划                   |
| 🧰 学生服务        | 毕业模块                     |
| 🚔 收件箱         | E E E                    |
| <b>一</b> 我的考试 | 毕业服务 电子档案 毕业证明书办理 毕业生登记表 |
| 🚔 总评成绩查询      | 学位模块                     |
|               | <b>B C</b>               |
|               | 学位外语考试 学位外语免试 学位申请 等级考试  |
|               | 毕业课程                     |
|               | Es-Ar-iantes             |
|               |                          |

## 四、论文提交

#### 1.选题

(1)进入论文环节后,请输入自拟论文题目,填写完成后,点击"提交"按钮,提交 成功后等待指导教师审核。

| į             | 论文管理                                           |                                                                 |                                       |      |
|---------------|------------------------------------------------|-----------------------------------------------------------------|---------------------------------------|------|
|               |                                                |                                                                 |                                       |      |
|               | 序号                                             | 批次名称                                                            | 论文类型                                  | 操作   |
|               | 1                                              | 测试                                                              | 毕业论文                                  | 进入论文 |
|               |                                                |                                                                 | 直看当前批次                                |      |
| 2023级         | 专升本/2024届(06月批次                                | ٢)                                                              |                                       |      |
| <br>⊙≍        | <sup>8</sup><br>24:51:-24 - ⊙ 2025-04:30 ≫ 2 5 | 2024-11-24 - ⊙ 2025-04-30 ≫ 3 初稿<br>⊙ 2024-11-24 - ⊙ 2025-04-30 | » 4 终稿<br>◎ 2024-11-24 - ◎ 2025-04-30 |      |
| 操<br>+ 由<br>8 | 9409: 1623812                                  | 此处为指导教师姓名                                                       | 目拟论文题目                                |      |

(2) 如审核不通过,可通过审核意见查看不通过原因,按指导教师意见修改后再提交。

(3)也可以通过右上角留言板功能向指导教师留言咨询。

| 2023级专升本/2024届(06月批次)                                                                                                    | · 秋田裕 (秋日本) (秋田文伝) |
|----------------------------------------------------------------------------------------------------|--------------------|
| 1 选題<br>② 2105-11-34 - ③ 2025-36-30 多 2 开題报告<br>③ 2005-11-34 - ⑤ 2025-36-30 多 3 初時<br>③ 2005-11-34 - ⑤ 2025-36-30 多 4 <mark>務時</mark><br>③ 2005-11-34 - ⑥ 2025-36-30 多 4 (第) |                    |
| 新学考察: 治文調成<br>论文题目: 調成                                                                                                    |                    |
| <b>给老师留言</b> 我的留言板 教师留言                                                                                                    |                    |
|                                                                                                    |                    |
| 发表                                                                                                    |                    |

#### 2.开题报告

(1)进入开题报告环节后,可下载模版文件,填写好相关内容之后再点击上传,上传成功后点击提交按钮,提交成功后等待指导教师审核。

(2)如审核不通过,可通过审核意见查看不通过原因,按指导教师意见修改后再提交。

| 测试                                                                                                    | (1270W) (14462R) (1821W)                                  |
|----------------------------------------------------------------------------------------------------|-----------------------------------------------------------|
| 1 <u>逸歌</u><br>g Attention – g Attention – g Atte | 4 终稿 5 答辩<br>× <sup>1943 (24 - 0.2004-02.31)</sup>        |
| <ul> <li>・ 论文题目: Pythonの分子大数3000用的环路局面</li> <li>中市林业科技大学高等平历地支载自学业纪文化活式。</li> <li>● 「常市場市市活法: 200%之び返還。</li> <li>● 常市地址科技大学高等平历地支载自学业纪文(设计)</li> <li>● 常市林业科技大学高等平历地支载自学业纪文(设计)</li> </ul>                                                                                                    | x 下版<br>x 下版<br>规定化委员会 下版                                 |
| (13) 文公的中国教学部为平等本大对体化和用中                                                                                                    | Halishint                                                 |
| * ##82.24%mdit_Lff<br>D 20041216144520653.doc @                                                                                                    |                                                           |
|                                                                                                    |                                                           |
|                                                                                                    |                                                           |
| 2023级专升本/2024届 (06月批次)                                                                                                    | (EXAME) (MAICH) (EAME)                                    |
| 1 洗斑<br>◎ XRA-11-34 - ◎ XR5-14-34 - ◎ XR5-14-34 - ◎ XR5-14-4 - ◎ XR5-14-4 - ◎ XR5-1      | s.sa ≫ 4 <mark>898.</mark><br>⊙ 2005 41-34 - ⊙ 2005 49-30 |
| 1000-81時: 記之明成<br>- '記之期日: 別成                                                                                                    |                                                           |
| * 715815049). Shint                                                                                                    | 此处填写开题说明                                                  |
| *用範文件 点曲上作<br>同内宿.dox<br>印2<br>日2<br>日2<br>日2<br>日2<br>日2<br>日2<br>日2<br>日2<br>日2<br>日                                                                                                    |                                                           |

## 3.初稿

(1)进入初稿环节后,可下载模版文件,填写好相关内容之后再点击上传,上传成功 后点击提交按钮,提交成功后等待指导教师审核。

| (2) 如审核不通过 | ,可通过审核意见查看不通过原因, | 按指导教师意见修改后再提交。 |
|------------|------------------|----------------|
|------------|------------------|----------------|

| 测试                                  |                                     |   | 论文模版 申核记录 留言版                            |
|-------------------------------------|-------------------------------------|---|------------------------------------------|
| 1 选题<br>③ 2024-11-24 - ④ 2024-12-31 | 论文模板                                | × | <b>答辩</b><br>© 2024-11-24 ~ © 2024-12-31 |
|                                     | 中南林业科技大学高等学历继续教育(毕业论文)格式doc 下载      |   |                                          |
| 论文题目: Python对于大数据应用的实际场景            | 中南林业科技大学高等学历继续教育(毕业设计)格式.doc 下载     |   |                                          |
| 提示最终成绩占比为: 90%论文)                   | 中南林业科技大学高等学历继续教育毕业论文(设计)规范化要求.do 下载 |   |                                          |
| 答辩成绩为80 最终成绩即为:中等                   | 中南林业科技大学高等学历继续教育毕业论文(设计)开题报告格式 下载   |   |                                          |
| *初稿文件: 点击上传                         |                                     |   |                                          |
| Dia 20241216144520653.doc           |                                     |   |                                          |
| 初稿提交时间: 2024-12-23 21:40:13         |                                     |   |                                          |
| 提交                                  |                                     |   |                                          |

| 2023级专升本/2024届(06月批次)                                                                                                    |  |
|----------------------------------------------------------------------------------------------------|--|
| 1 沈蕊<br>② 2103-11-24 - ③ 2015 64-50 多 212 研究時告 ③ 2015 64-50 多 2015 64-50 多 2015 64-50 8 30 8 30 8 30 8 30 8 30 8 30 8 30 8 |  |
| 89年6株 论文明は<br>论文明目: 985<br>* 978文件                                                                                                    |  |
| 2023级专升本/2024届 (06月批次)                                                                                                    |  |
| 1     透照     >     2     开题和告     >     3     初期     >     4     終期       ○アバルド1:41 - ○ 2015 64:30     >     3     初期     >     3     初期       前時年期:     忘文期后:       >     3     第       前時年期:     忘文期后:      >     >     3     第                                                                                                    |  |

#### 4.终稿

(1) 进入终稿环节后,上传终稿文件。

(2)上传成功后,点击"查重"按钮,等待五分钟左右,再点击"获取查重结果"。 查重注意事项:平台已设置毕业论文字数 8000 字以上、毕业设计文字说明部分 1500 字以上,查重率 30%以下(每位学生拥有 3 次免费查重机会, 3 次以上需要付费),终 稿达到以上要求方可提交成功。

(3) 如查重结果通过,点击"提交"按钮,提交成功后等待指导教师审核。

| 2023或专门平/2024届(00月加八)                                                                              |                                                                           |                  |
|----------------------------------------------------------------------------------------------------|---------------------------------------------------------------------------|------------------|
| 1         透題<br>○ 2014.11-34 - ○ 2015.64.30         2         开聪报告<br>○ 2010.411-34 - ○ 2015.64.30 | 3 初島<br>○ 2014-11-24 - ○ 2015 64-36                                       |                  |
| 服母老师,论文期试<br>论文题曰: 期间<br>" 你明文件, 应由上传                                                              | 上传终稿文件                                                                    |                  |
| 12 20241216144530653366c<br>1710<br>152                                                            | <ul> <li>○</li> <li>点击查重</li> </ul>                                       |                  |
|                                                                                                    |                                                                           |                  |
| 2023级专升本/2024届 (06月批次)                                                                             |                                                                           | (HERE) (HEREA)   |
| 2023级专升本/2024届 (06月批次)<br>1 选题<br>③ Selet 1:34 - ③ Sel 4:38 ④ 2 开题报告<br>④ Selet 1:34 - ③ Sel 4:38  | > 3 初期<br>○ 5004-11-24 - ⊙ 2055-64-38 ▲ 按約<br>○ 9044-11-24 - ⊙ 2055-64-38 | NEED ACAPE ABOXS |

| 2023级专升本,                                                                          | 2024届(06月批次)                                                                                                    |                                          |
|------------------------------------------------------------------------------------|----------------------------------------------------------------------------------------------------|------------------------------------------|
| 1 选题<br>① 2024-11-24 - ① 20                                                        | 2                                                                                                    |                                          |
| 23 初日日<br>24日<br>25日<br>25日<br>25日<br>25日<br>25日<br>25日<br>25日<br>25日<br>25日<br>25 | #1.1年<br>#1.1年<br>WMA745144504553.dx: ②<br>No<br>No<br>No<br>All 使き時に4164-5400<br>日間でのは「協文用品はの710.20%, 行合意乐.<br>●<br>住果品示通过 |                                          |
| 测试                                                                                 |                                                                                                    | 论文模版 甲核记录                                |
| 1 选题<br>◎ 2024-11-24 ·                                                             | ○ 2 开题报告<br>○ 2024-12-31 》 2 初稿<br>○ 2024-12-31 》 4 終稿<br>○ 2024-12-31 》 4 終稿<br>○ 2024-12-31 》 5                           | <b>答辩</b><br>③ 2024-11-24 - ③ 2024-12-31 |
| 论文题目:                                                                              | Python对于大数据应用的实际场景                                                                                                    |                                          |
|                                                                                    | ● 提示 最终成绩占比为: 90%拉艾成绩+10%答辩成绩 例如论艾成绩为80<br>答辩成绩为90 最终成绩期为: 中等                                                               |                                          |
| *终稿文件:                                                                             | 20241216144520653.doc                                                                                                    |                                          |
| 终稿查重相似度:                                                                           | 10.28%                                                                                                    |                                          |
| 终稿查重报告:                                                                            | 点击下载 (自遵交时间14日内有效)                                                                                                    |                                          |
| 稿件字数:                                                                              | 12597                                                                                                    |                                          |
| 终稿提交时间:                                                                            | 2024-12-23 21:52:26                                                                                                    |                                          |
| 终稿审核:                                                                              | 符任网                                                                                                    |                                          |
|                                                                                    | - 8x                                                                                                    |                                          |

## 5.成绩发布

- (1) 完成终稿文件上传后,由指导教师给出评阅成绩。
- (2)待学校发布最终成绩后,可在总评成绩查询页面查看到自己的最终论文成绩。

| 03           |       |                  |      |         |      |      |      |      |
|--------------|-------|------------------|------|---------|------|------|------|------|
| 避103         | 未知学期  |                  |      |         |      |      |      |      |
|              | (8-9) | 课程名称             | 课程类型 | 是否为学位课程 | 课程学分 | 总评成绩 | 合格状态 | 成績占比 |
| a 1992       | 1     | <b>学研究文 (現代)</b> | 0RB  | 5       | 12   | 1917 | 合格   |      |
| •            |       |                  |      |         |      | 1    |      |      |
|              |       |                  |      |         |      |      |      |      |
| ☆ 法課         |       |                  |      |         |      |      |      |      |
| 💼 华主服务       |       |                  |      |         |      | /    |      |      |
| 📑 छलामा      |       |                  |      |         |      |      |      |      |
| 🕋 Repuid     |       |                  |      |         |      |      |      |      |
| nitessette 💼 |       |                  |      |         |      |      |      |      |
| ~            |       |                  |      |         |      |      |      |      |
|              |       |                  |      |         |      |      |      |      |
|              |       |                  |      |         |      |      |      |      |
|              |       |                  |      |         |      |      |      |      |
|              |       |                  |      |         |      |      |      |      |
|              |       |                  |      |         |      |      |      |      |
|              |       |                  |      |         |      |      |      |      |
|              |       |                  |      |         |      |      |      |      |